More About Us

# Student Counseling Center

More About Us

## Where are we?

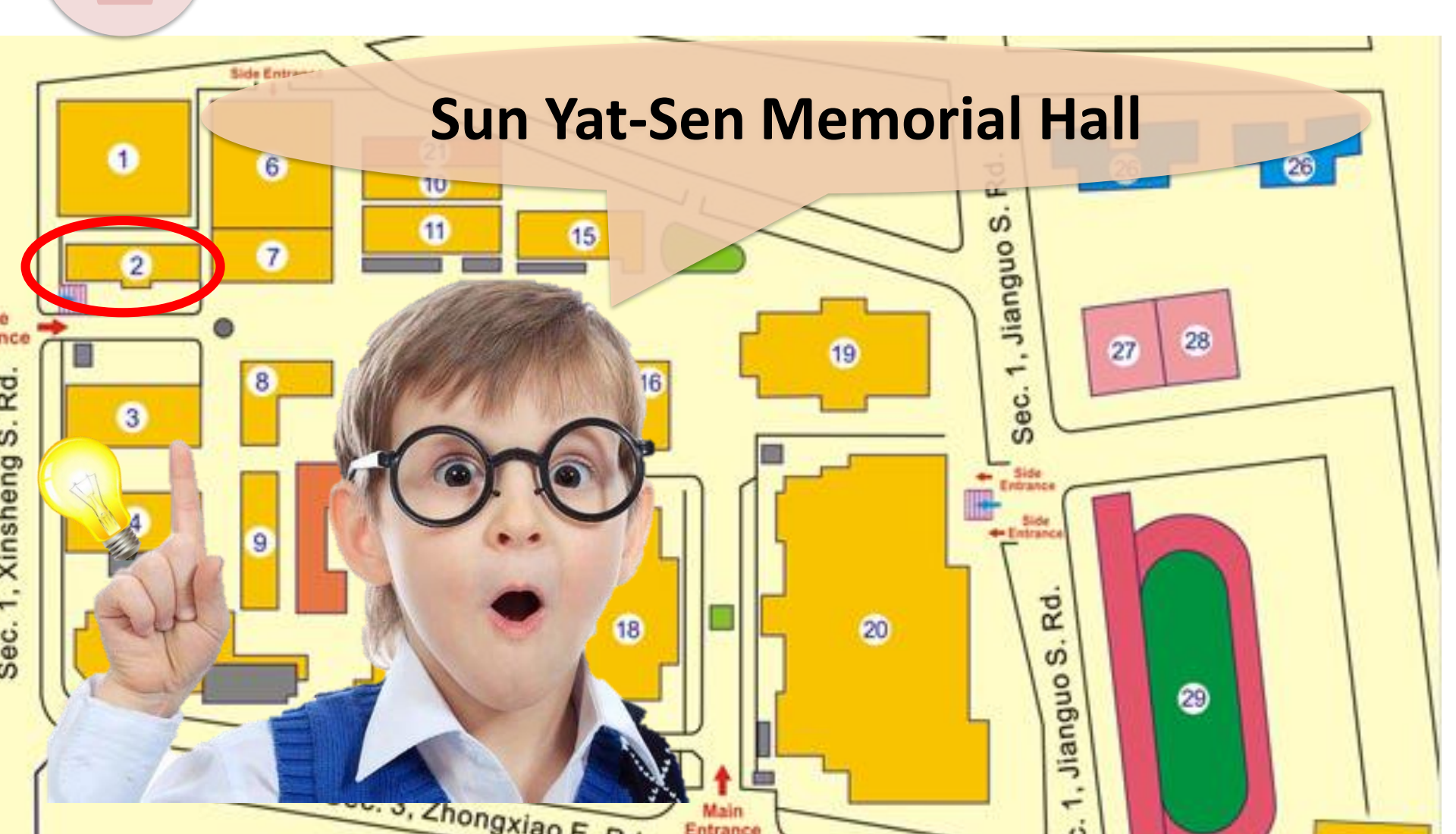

**Counseling Reservation System** 

More About Us

# Environment

### Room 201 · 205 · 406

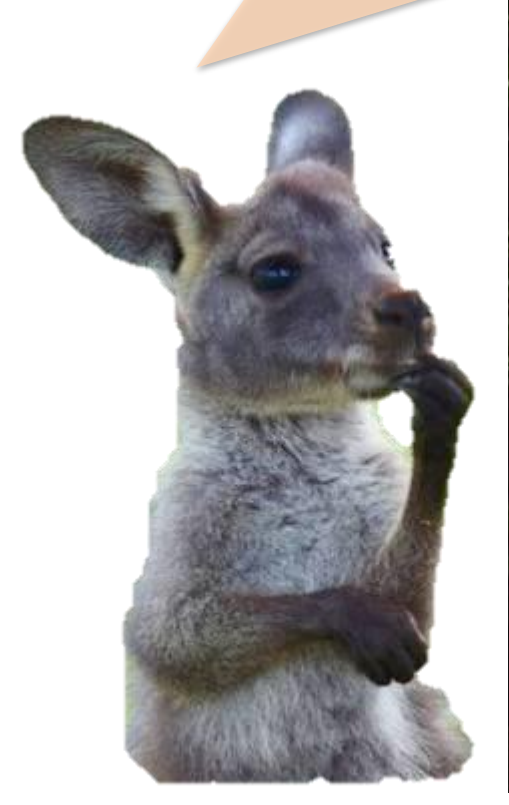

More About Us

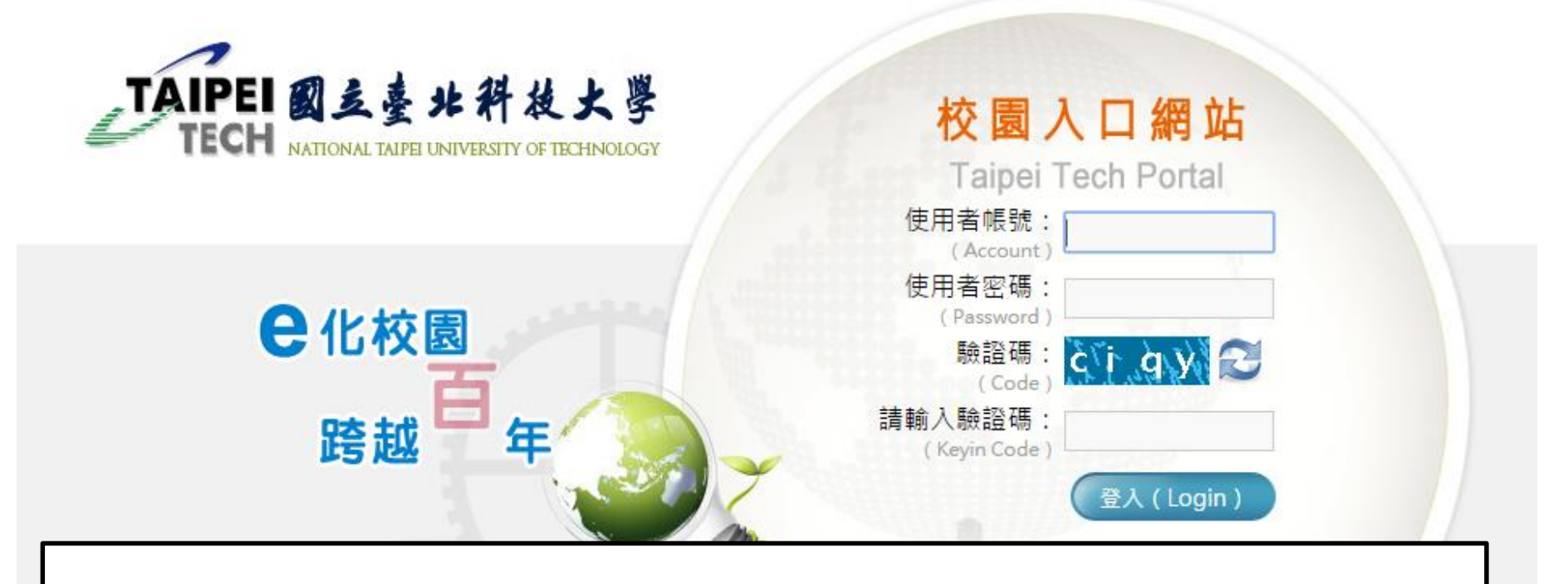

### <u>Step 1</u>: log in "<u>Taipei Tech Portal"</u> (https://nportal.ntut.edu.tw/index.do)

校園入口網站提供在校學生及教職員工使用,若有問題請先參考登入說明

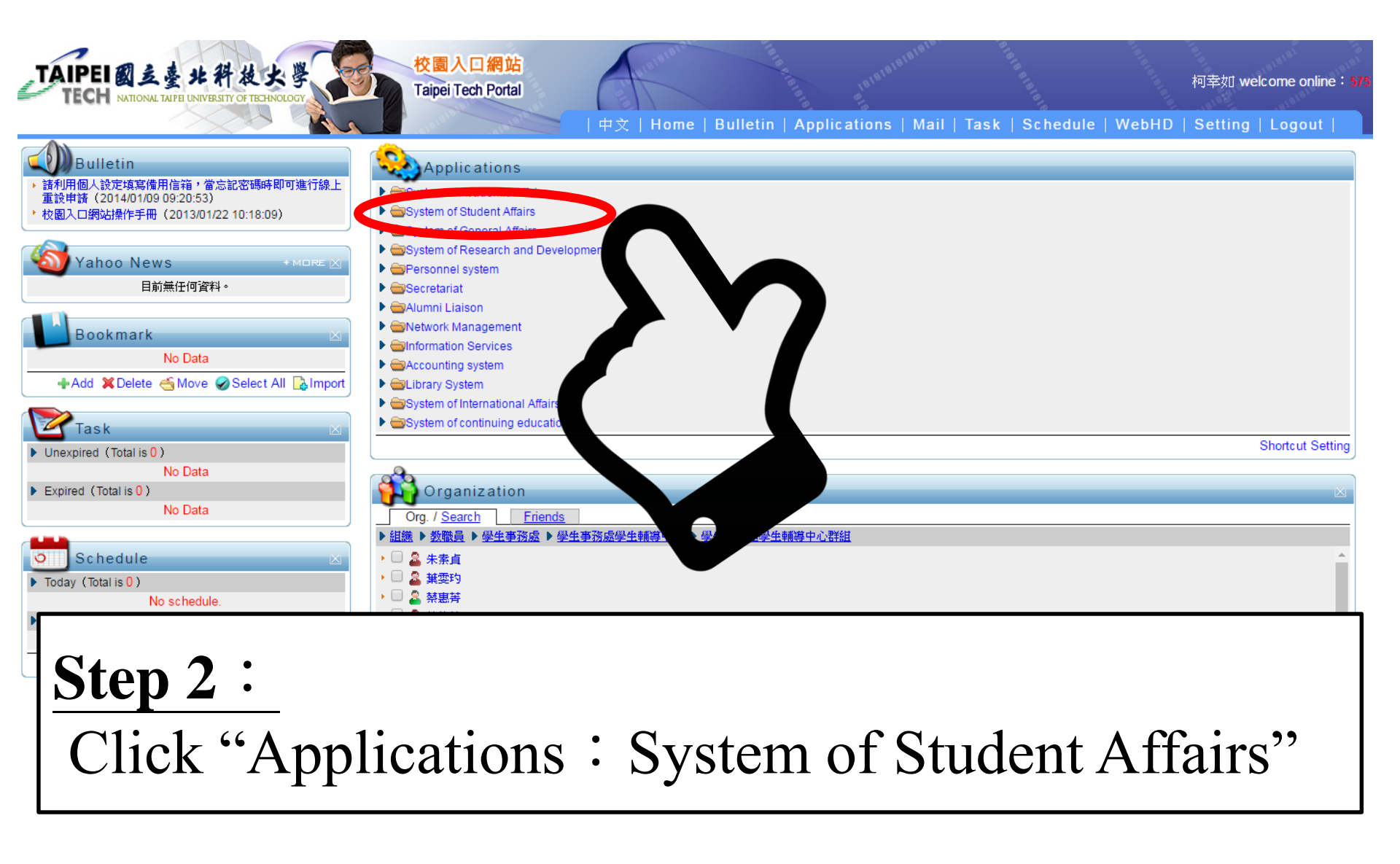

#### More About Us

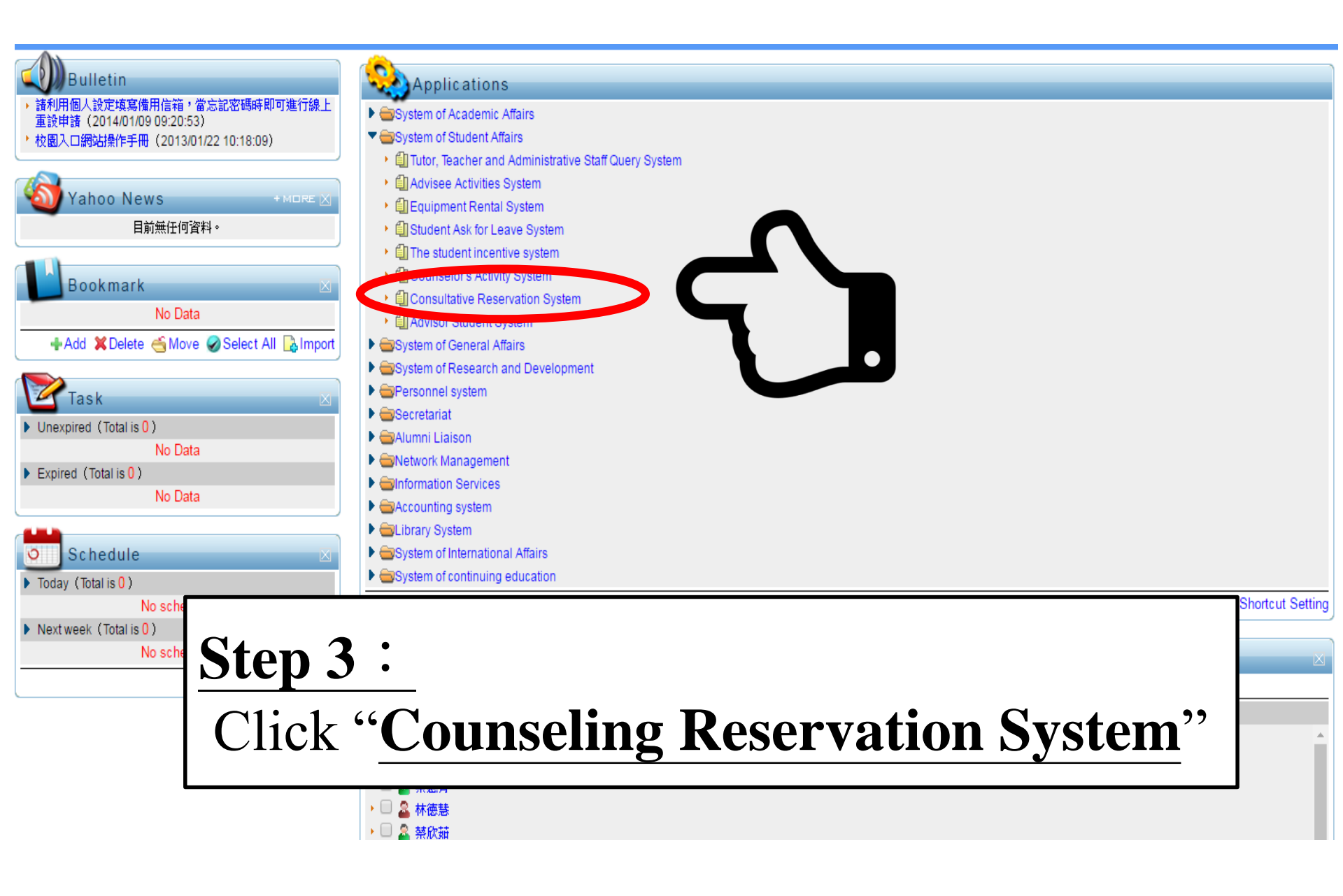

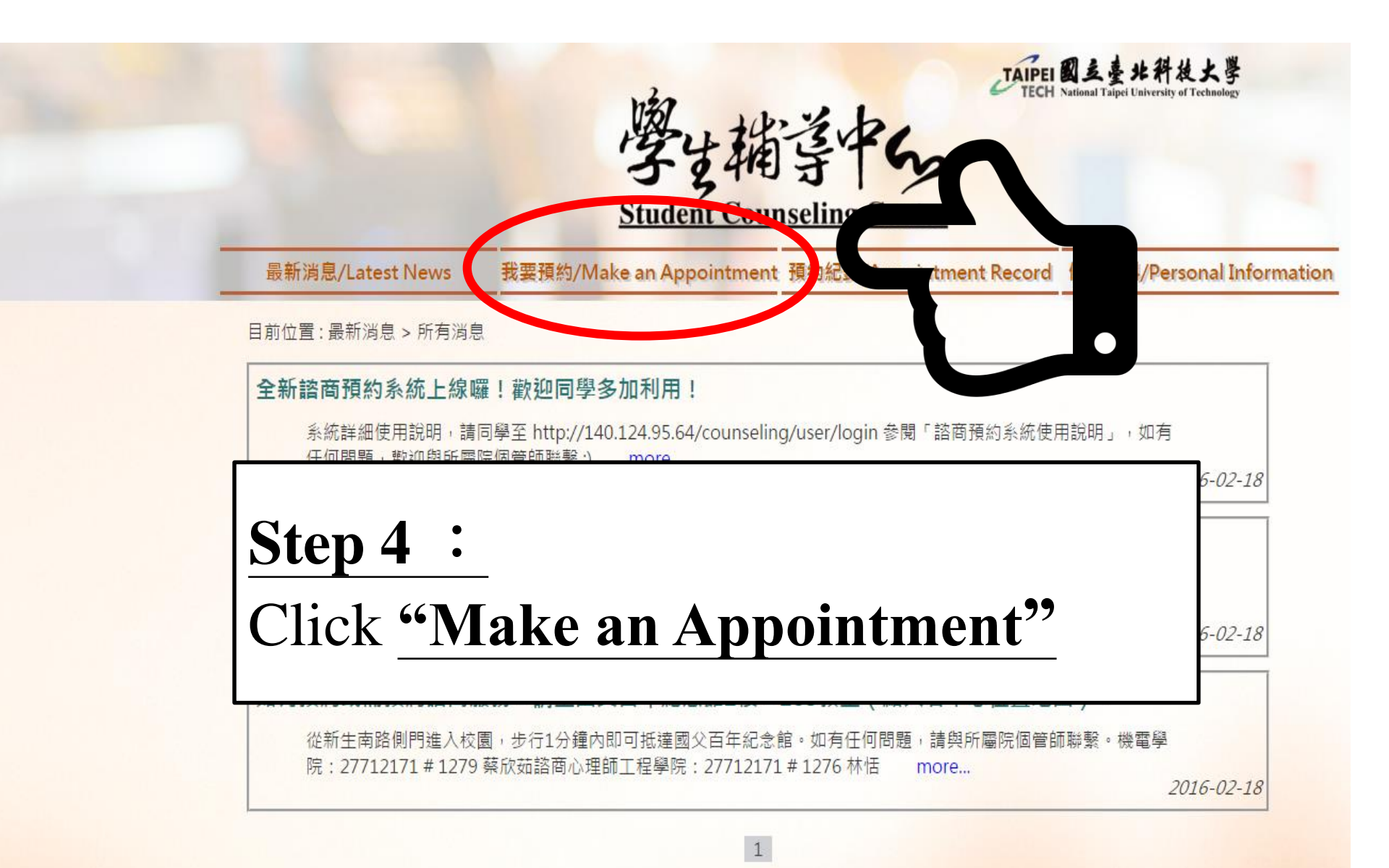

#### **Counseling Reservation System**

#### More About Us

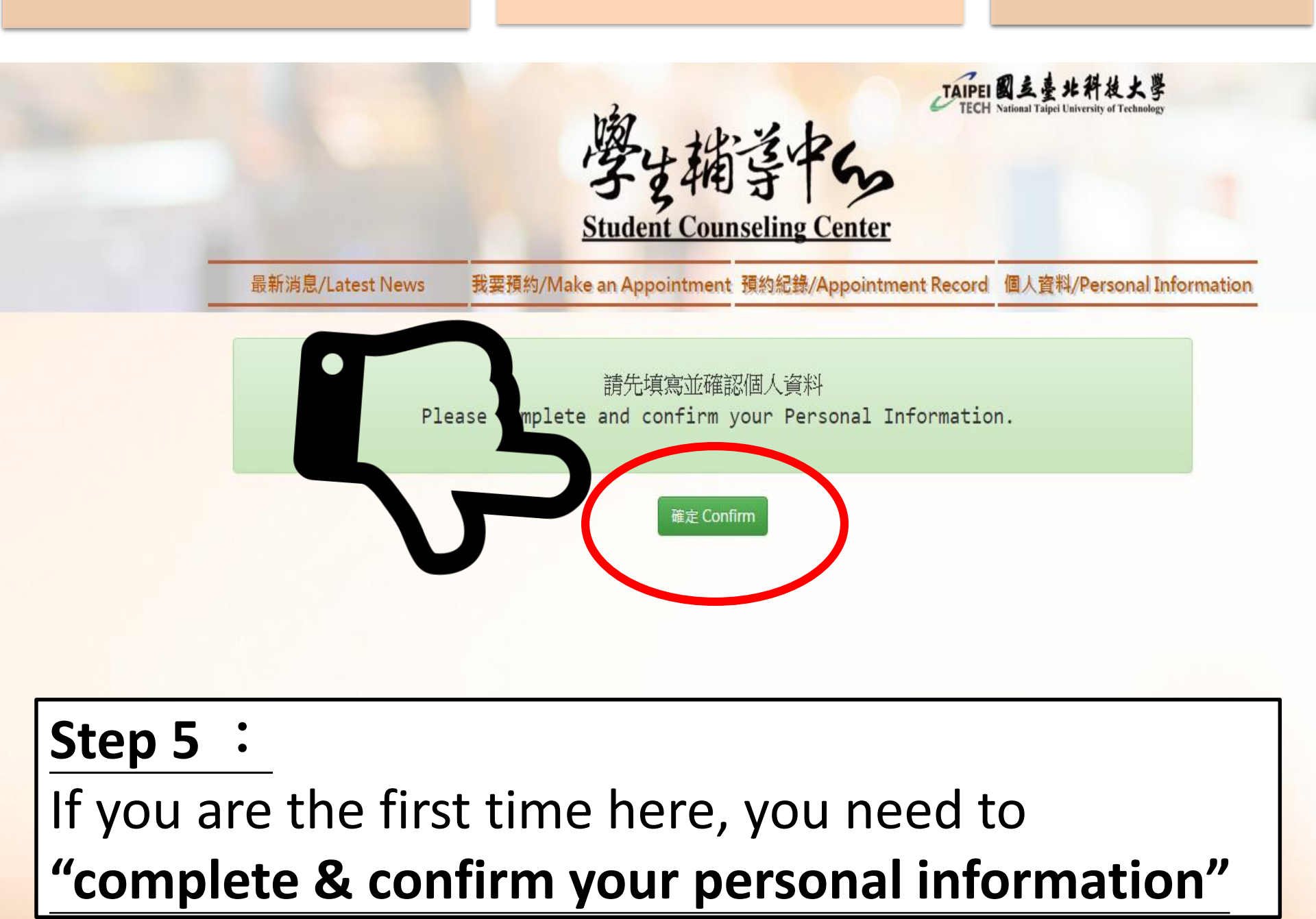

#### **Counseling Reservation System**

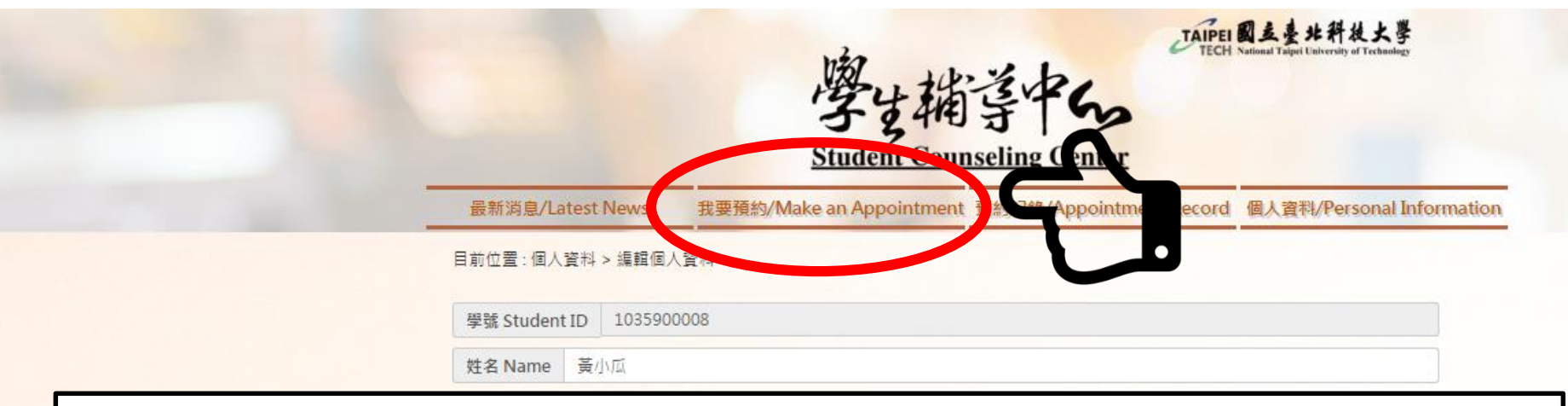

### Step 6 :

- After completing & confirming your personal information click "confirm".
- Then click "Make an appointment" again.

| 地址 Address              | 台北市            |              |   |
|-------------------------|----------------|--------------|---|
| 是否接受過輔導                 | 좀              |              |   |
| 是否有用藥習慣                 | 否              |              | • |
| 緊急聯絡人 Emergency Contact |                | 陳阿花          |   |
| 緊急聯絡人關係                 | Emergency Polo | unsum 母子     |   |
| 緊急聯絡人電話                 | Emergency      | e 0981122456 |   |

#### **Counseling Reservation System**

#### More About Us

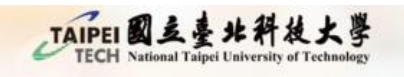

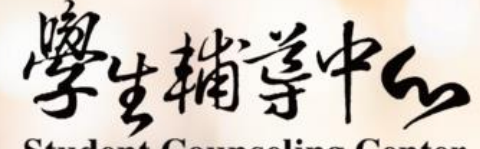

Student Counseling Center

最新消息/Latest News

我要預約/Make an Appointment 預約紀錄/Appointment Record 個人資料/Personal Information

您為初約 請先填寫心情溫度計

You are the first time here, please complete the Brief Symptom Rating Scale.

目前位置 : 諮詢服務 > 心情溫度計

國立台北科技大學 National Taipei University of Technology

### Step 7 :

### Follow the instructions to "complete the BSRS-5 (Brief Symptom Rating Scale)"

ale. How much were you bothered by each of the following items during the pa st week, including the current day? Please circle the number best describes your feeling about the item. The information are only provided to the profes sionals for helping references. It is definitely confidential, please do not worry.

來源(source):

線上預約(Online Appointn

#### **Counseling Reservation System**

More About Us

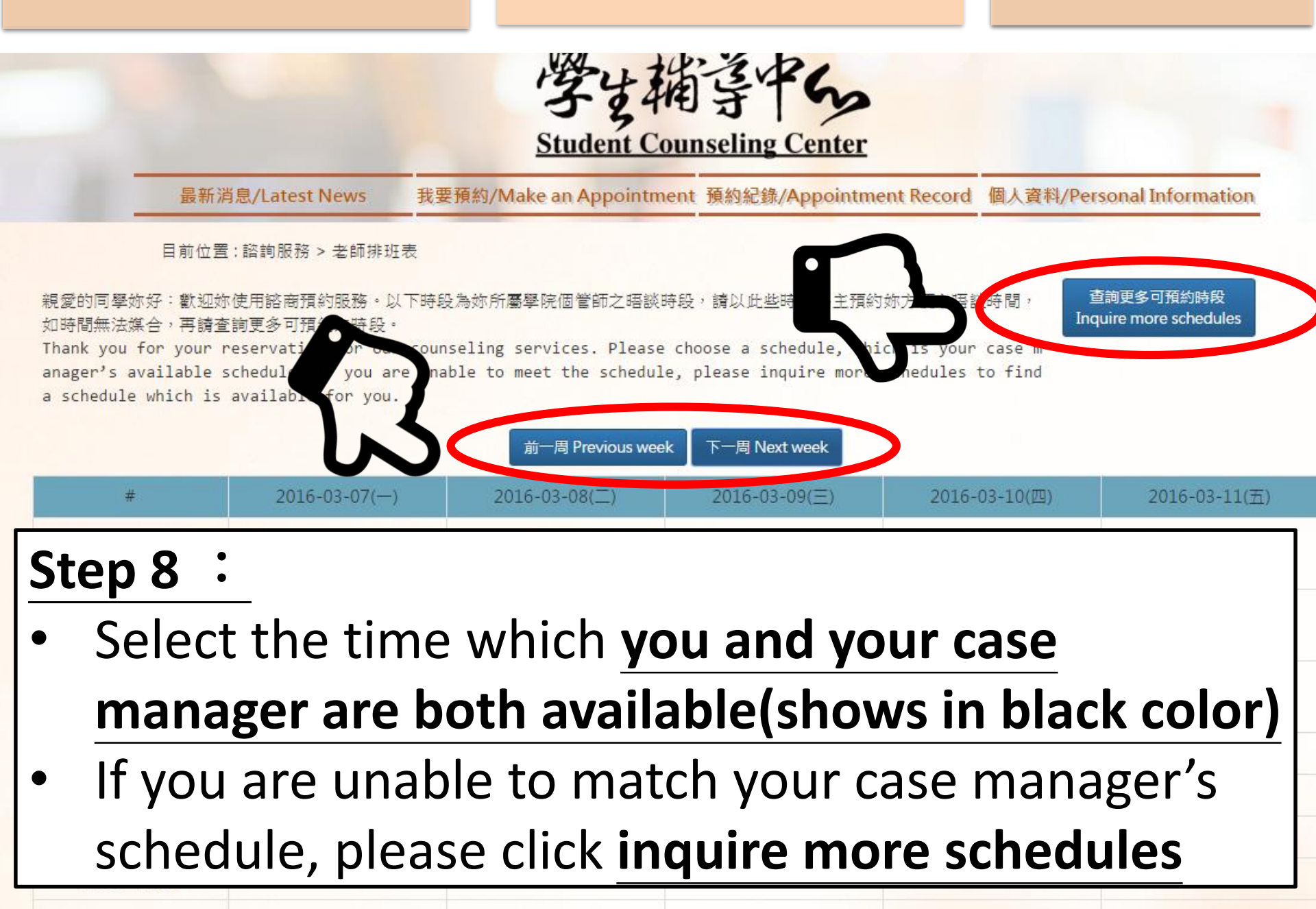

16:00-17:00

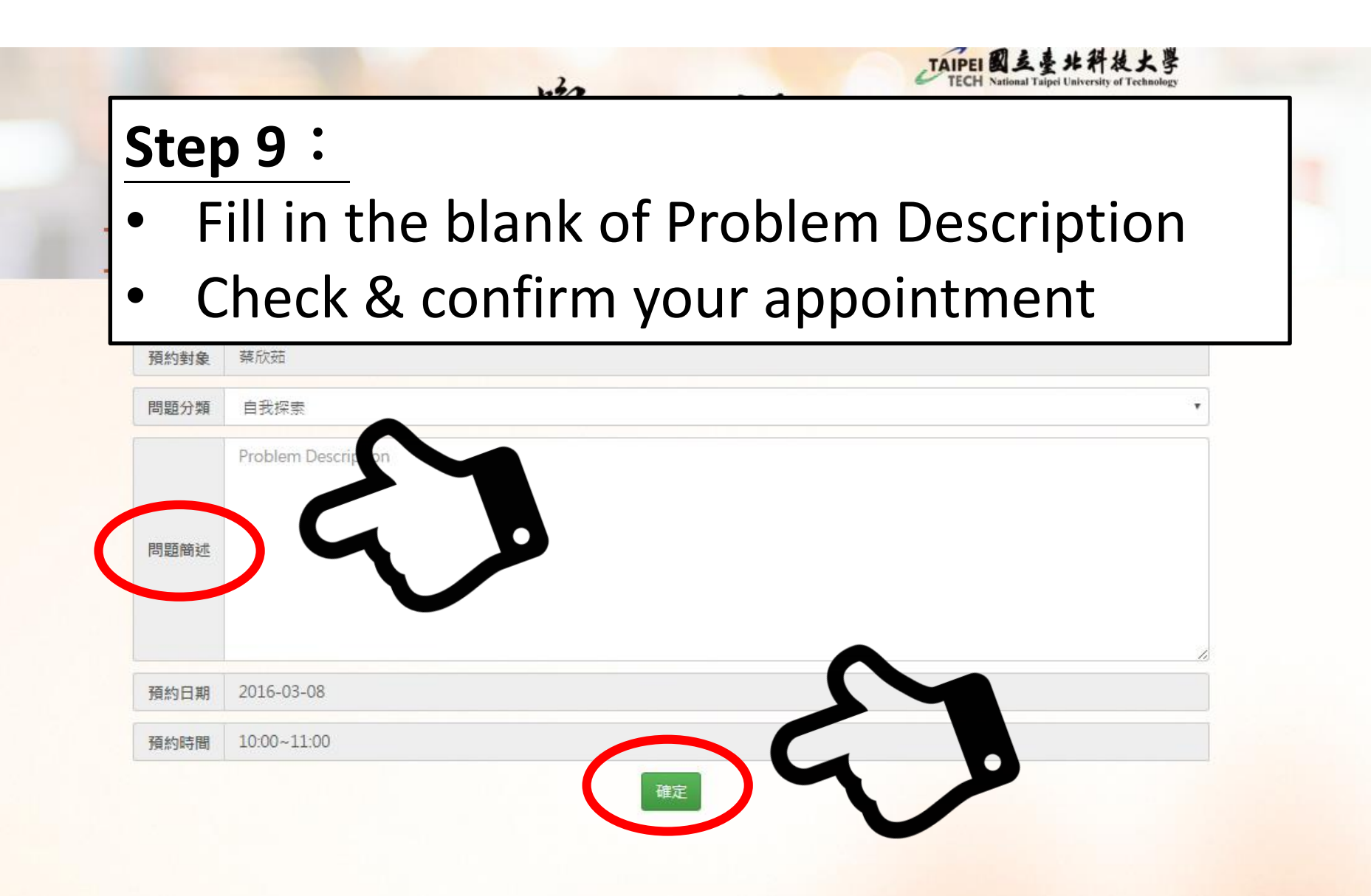

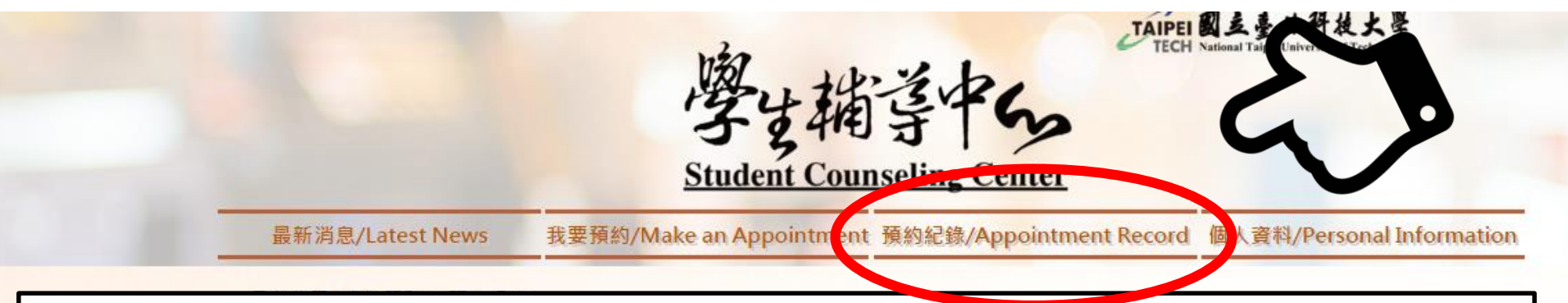

### Step 10: Click <u>"Appointment Record"</u> to check, reschedule, or cancel your appointment.

POLICY of rescheduling or cancelling counseling appointment:If you would like to reschedule or cancel your appointment,please log in to the Counseling Appointment System ONE DAYBEFOREto reschedule your appointment, or be sure to contactyour case manager.

**Counseling Reservation System** 

More About Us

### **Click and Find More About**

## **NTUT Student Counseling Center**

National Taipei University of Technology-

Student Counseling Center